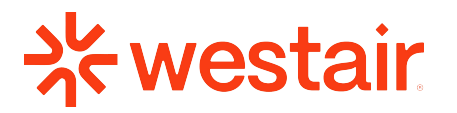

Main Office WestAir Gases & Equipment, Inc. 2505 Congress St. San Diego, CA 92110 (619) 239-7571

## Signature Template & Instructions for Outlook

The signature should be set to PP Mori size 11, align text to the left.

Name (in Bold-this can be 1 or 2 sizes larger)

Position in Company WestAir Gases and Equipment, Inc. Location Address (where you are based out of) Phone Number – Specify Office or Mobile or both (add ext. #) Email

## **\*westair**

(keep logo relatively small under your signature)

## Example:

## William Smith

Director of Operations WestAir Gases and Equipment, Inc. 2506 Market St., San Diego, CA 92102 O: (619)555–555 E: wsmith@westairgases.com

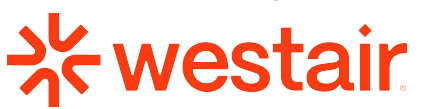

Easy Steps:

- 1. Go to your Outlook
- 2. Click on New Email
- 3. Click on **Signature** 
  - a. Top panel of your new message
  - b. Then click Signatures...
- 4. Select signature to edit "**WestAir Template**" In the edit signature box type in your personal info (Name, Title, Address, Number, Email)
- 5. Ensure your default settings are set to your signature
- 6. Press Okay

Please have this done within 1 week of your WestAir email being active.

If you are an Executive, Director, GM, Account Manager, or on the Administrative Team; please contact<u>kwasson-facchini@westairgases.com</u> for an elaborate signature, linq Card and Hubspot setup